| <ul> <li>Concur Products –</li> <li>Icons in the User Interface</li> <li>January 9, 2019</li> </ul>                                                                                                    |                     |  |
|----------------------------------------------------------------------------------------------------|---------------------|--|
| (applies to Professional and Standard Editions)                                                                                                    |                     |  |
| This document provides a listing of icons in the<br>Concur Travel, Expense, Request, and Invoice<br>products. The icons are listed by individual<br>product.<br><b>NOTE:</b> These icons do not apply to NextGen | Contents<br>General |  |
| Expense.                                                                                                    | Request 5           |  |

#### General

The following icons can be found in Expense, Invoice, and Request and have the same meaning in each product:

| Icon | Name        | Description                                                              |
|------|-------------|--------------------------------------------------------------------------|
| •    | Exception   | Indicates an exception must be resolved before submission.               |
| ?    | Question    | Indicates a question that does not prevent submission.                   |
| 0    | Information | Indicates an exception that does not prevent submission.                 |
| Δ    | Alert       | Indicates an exception that does not prevent submission.                 |
|      | Calendar    | Indicates that the user can click the icon to access the calendar popup. |
| P    | View Image  | Indicates that the user can click the icon to view an image.             |

#### Travel

The following icons can be found in Travel:

| Icon         | Name                         | Description                                                 |
|--------------|------------------------------|-------------------------------------------------------------|
| $\odot$      | Fly America Act<br>Compliant | Indicates the flight is compliant with the Fly America Act. |
| <b>(</b> (ı· | Gogo Wi-Fi                   | Indicates Gogo Wi-Fi is available.                          |

- Concur Products -Icons in the User Interface January 9, 2019 Page 1 of 5

| Icon        | Name                         | Description                                                                                |
|-------------|------------------------------|--------------------------------------------------------------------------------------------|
| *           | Mixed Flight/Train<br>Search | Indicates that the user can click the icon to access the mixed flight/train search window. |
| j <u>in</u> | Hotel Search                 | Indicates that the user can click the icon to access the hotel search window.              |
| 1           | Car Search                   | Indicates that the user can click the icon to access the car search window.                |
|             | Train Search                 | Indicates that the user can click the icon to access the train search window.              |
| Ŀ           | Flight Status                | Indicates that the user can click the icon to view the status of your flights.             |
|             | Finalize Trip                | Indicates finalization of trip.                                                            |
| <b>•</b>    | Flight Itinerary             | Indicates flight itinerary information                                                     |
|             | Hotel Itinerary              | Indicates hotel itinerary information                                                      |
| 8           | Car Itinerary                | Indicates car itinerary information                                                        |
| 0           | Add Itinerary                | Indicates a user can add itinerary to their trip.                                          |
| 0           | Warning Exception            | Indicates that travel policy will be applied after the user selects the flight.            |
| <b>n</b> (× | Quiet Car                    | Indicates that the rail car has noise restrictions.                                        |

### Expense

The following icons can be found in Expense:

| Icon    | Name                    | Description                                                                         |
|---------|-------------------------|-------------------------------------------------------------------------------------|
| ٩       | Attendees               | Indicates that an expense entry has associated attendees.                           |
| 0       | Comments                | Indicated that the expense or report contains a comment.                            |
|         | Trip Data               | Indicates trip information from an itinerary.                                       |
| ۲       | Ground Transportation   | Indicates that the expense entry originated from a ground transportation itinerary. |
| ۵       | Personal Expense        | Indicates that an expense entry was marked as personal.                             |
| θ       | Credit Card Transaction | Indicates that an expense entry originated from a credit card transaction.          |
| <b></b> | Credit Card Transaction | Indicates that a credit card transaction includes additional data.                  |

| Icon       | Name                               | Description                                                                                                    |
|------------|------------------------------------|----------------------------------------------------------------------------------------------------|
|            | Warning Exception                  | Indicates that an expense entry has an exception that does not prevent submission.                                  |
| 0          | Exception                          | Indicates that an expense entry exception must be resolved before submission.                                       |
| ۲          | Full Allocation                    | Indicates that the expense entry has been fully allocated.                                                          |
| G          | Partial Allocation                 | Indicates that the expense entry has only been partially allocated.                                                 |
|            | OCR Receipt                        | Indicates that an expense entry has an Optical<br>Character Recognition (OCR) receipt (for<br>example, ExpenseIt).  |
|            | Receipt Image Required             | Indicates that an imaged receipt is required for this expense.                                                      |
|            | Paper Receipt Required             | Indicates that an expense requires a paper receipt.                                                                 |
| Ð          | E-Receipt Available                | Indicates that an e-receipt is available in Available Expenses.                                                     |
| ۲          | Missing Receipt Affidavit          | Indicates that a missing receipt affidavit has been attached to the expense.                                        |
| ۲          | XML Receipt Attached               | Indicates that an XML receipt is attached to the expense.                                                           |
| 0          | Report Ready for<br>Review         | Indicates that the expense report has been reviewed by a delegate and is ready for delegator review and submission. |
|            | Budget Item                        | Indicates that the item is allocated to a budget you manage and requires your budget approval.                      |
| 0          | Success                            | Indicates that all required approvals have been processed.                                                          |
| <b>.</b> . | Acting as others                   | Indicates that the user is acting as a delegate for another user.                                                   |
| ~          | Acting as other user               | Indicates that the user is acting as a delegate for another user.                                                   |
|            | Mobile Phone                       | Indicates that the user can add a mobile device to their Expense Profile.                                           |
|            | Profile Picture                    | Indicates that a user can add a profile picture to their Expense Profile.                                           |
| ٩          | Personal Profile                   | Indicates that the user can click the icon to access their personal profile.                                        |
| <b>8</b> * | Personal Car Mileage<br>Calculator | Indicates that the user can click the icon to access the personal car mileage calculator.                           |

| Icon     | Name                          | Description                                                                                                    |
|----------|-------------------------------|----------------------------------------------------------------------------------------------------|
| ۲        | Report Sent Back              | Indicates that the approver sent a report back to the submitter with comments.                                                                                                    |
| <u>P</u> | View Image                    | Indicates that the user can click the icon to view an image.                                                                                                    |
| 0        | Mobile Expense                | Indicates that the expense entry was created in Mobile.                                                                                                    |
|          | Commuter Pass                 | A commuter pass was used for this (portion of) travel.                                                                                                    |
| 0        | Created Manually              | The route was added using the manual route search function, and all aspects, including the route itself, may be edited by the user.                                                                                                    |
| ٩        | Created Using Route<br>Search | This route was created using the Route Search<br>feature, and the route information cannot be<br>edited, only selected items such as the<br>Business Purpose.<br><b>TIP:</b> Hover over this icon to note attributes of<br>the selected route. |
| ©        | IC Card Fare                  | In Available Expenses, or within the route search results window, the route was returned with an IC card fare.                                                                                                    |
| ۲        | Round Trip                    | This route included round-trip travel.                                                                                                    |
| Ø        | Receipt Attached              | Like other expense report entries, this entry has a receipt image attached to it.                                                                                                    |
| *        | e-Bunsho Timestamp            | Indicates that the receipt has an e-Bunsho<br>timestamp. Only users who belong to a group<br>that has the e-Bunsho Timestamp feature<br>enabled will see this icon.                                                                            |

## Invoice

The following icons can be found in Invoice:

| Icon | Name               | Description                                                                    |
|------|--------------------|--------------------------------------------------------------------------------|
| 0    | Match              | Indicates that a payment request and a purchase order match.                   |
| 0    | Exception          | Indicates that a payment request exception must be resolved before submission. |
| ۹    | Full Allocation    | Indicates that a payment request has been fully allocated.                     |
| G    | Partial Allocation | Indicates that a payment request has been partially allocated.                 |

| Icon | Name                          | Description                                                                                                    |
|------|-------------------------------|----------------------------------------------------------------------------------------------------|
| D    | View Invoice                  | Indicates that the user can click the icon to view the invoice image.                                                                                                    |
| 0    | Warning                       | Indicates that the user must choose a payment<br>request type and select a vendor from the<br>vendor list, or find and select the purchase<br>order for their payment request. |
| â    | Delete                        | Indicates that the user can click the icon to delete pending requests.                                                                                                    |
| +    | Add                           | Indicates that the user can click the icon to add a new item.                                                                                                    |
| ð    | Сору                          | Indicates that the user can click the icon to copy pending requests.                                                                                                    |
| 8    | Pending Purchasing<br>Review  | Indicates that the request has been assigned to purchasing.                                                                                                    |
|      | Supplier Portal<br>Invitation | Indicates an invitation has been sent to a vendor to join the Supplier Portal.                                                                                                 |

# Request

The following icons can be found in Request:

| Icon | Name             | Description                                                                                    |
|------|------------------|------------------------------------------------------------------------------------------------|
| 0    | Exception        | Indicates that a request exception must be resolved before submission.                         |
|      | Warning          | Indicates that the request has an exception that does not prevent submission.                  |
| 6    | Budget Item      | Indicates that the item is allocated to a budget you manage and requires your budget approval. |
|      | Segments         | Indicates the flight, train, car and hotel trip segments that the user can add to a request.   |
| ۲    | Report Sent Back | Indicates that the approver sent a report back to the submitter with comments.                 |